# IO-Linkマスタ ModbusTCP接続手順書 AL1340一横河電機PLC FA-M3V(F3SP71-4S/F3SP76-7S)

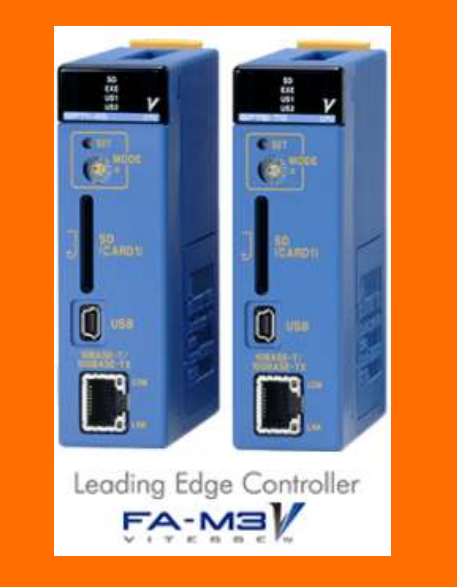

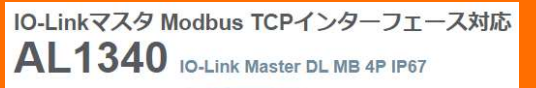

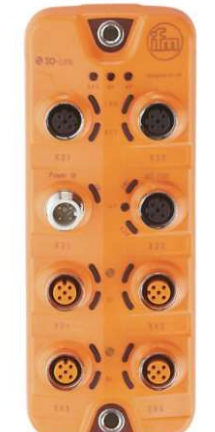

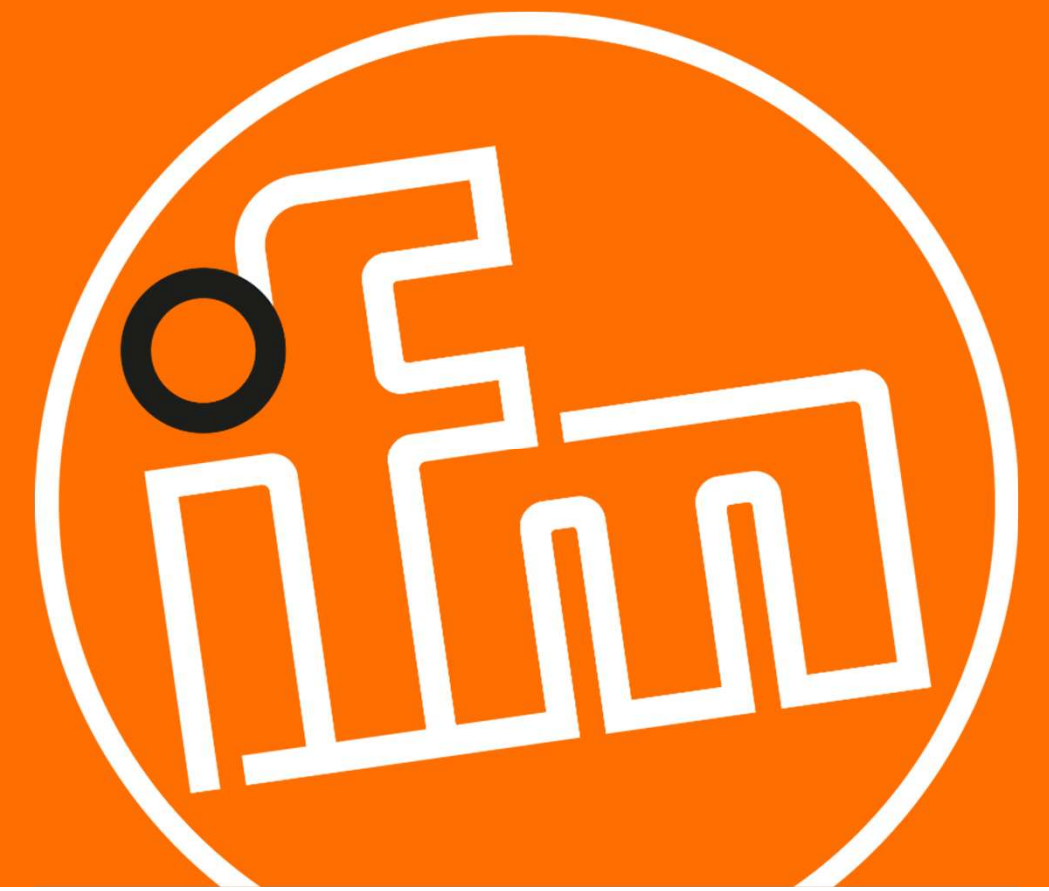

2022.1.25 Rev0

目次:

#### 1. 概要

- 2. システム構成
- 3. IO-Linkマスタの設定
  - 3.1 LR DEVICEのインストール
  - 3.2 IO-Linkマスタの設定
- 4. PLCの設定
  - 4.1 シーケンスCPUモジュールの設定
  - 4.2 モジュールへの設定のダウンロード
- 5. サンプルラダープロジェクトでのIO-Linkデバイス入力値の確認

1

6. 改訂履歴

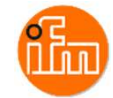

#### 1. 概要

本資料は、ifm社製IO-Linkマスタ(AL1340)と横河電機社製PLCを、ModbusTCP経由にて 接続する手順とIO-Linkデバイスの入力値の確認方法をまとめたものです。

2. システム構成

本資料で接続を実現するために、以下のハードウェア/ソフトウェアで構成します。

| メーカー        | 名称                         | 型名     | バージョン     |
|-------------|----------------------------|--------|-----------|
| ifm efector | IO-Linkマスタ ModbusTCP 4port | AL1340 |           |
| ifm efector | LANケーブルM12コネクター/RJ45プラグ    | E12490 | <b></b>   |
| ifm efector | 電源ケーブル(M12ソケット)            | EVC400 |           |
| ifm efector | センサケーブル(M12プラグ/ M12ソケット)   | EVC010 |           |
| ifm efector | レーザー距離計                    | O5D150 |           |
| ifm efector | LR DEVICE                  | QA0012 | 1.7.5.189 |
|             | DC24V外部電源                  |        |           |

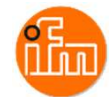

| メーカー | 名称                         | 型名                  | バージョン   |
|------|----------------------------|---------------------|---------|
| 横河電機 | シーケンスCPUモジュール              | F3SP71-4S/F3SP76-7S | 10:**以上 |
| 横河電機 | ベースモジュール                   | F3BU04-0N           | ——      |
| 横河電機 | 電源モジュール                    | F3PU10-0S           | ——      |
| 横河電機 | FA-M3プログラム開発ツール WideField3 | SF630-MCW           | R4.05   |
| ——   | パソコン(OS:Windows10)         |                     | ——      |
| ——   | LANケーブル(カテゴリ5以上STPケーブル)    |                     | ——      |
| ——   | USBケーブル(モジュール側:ミニBタイプ)     |                     | ——      |
|      | スイッチングHUB                  | ——                  | ——      |

事前準備:パソコンにプログラム開発ツール WideField3 をインストールしておいてください。

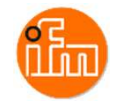

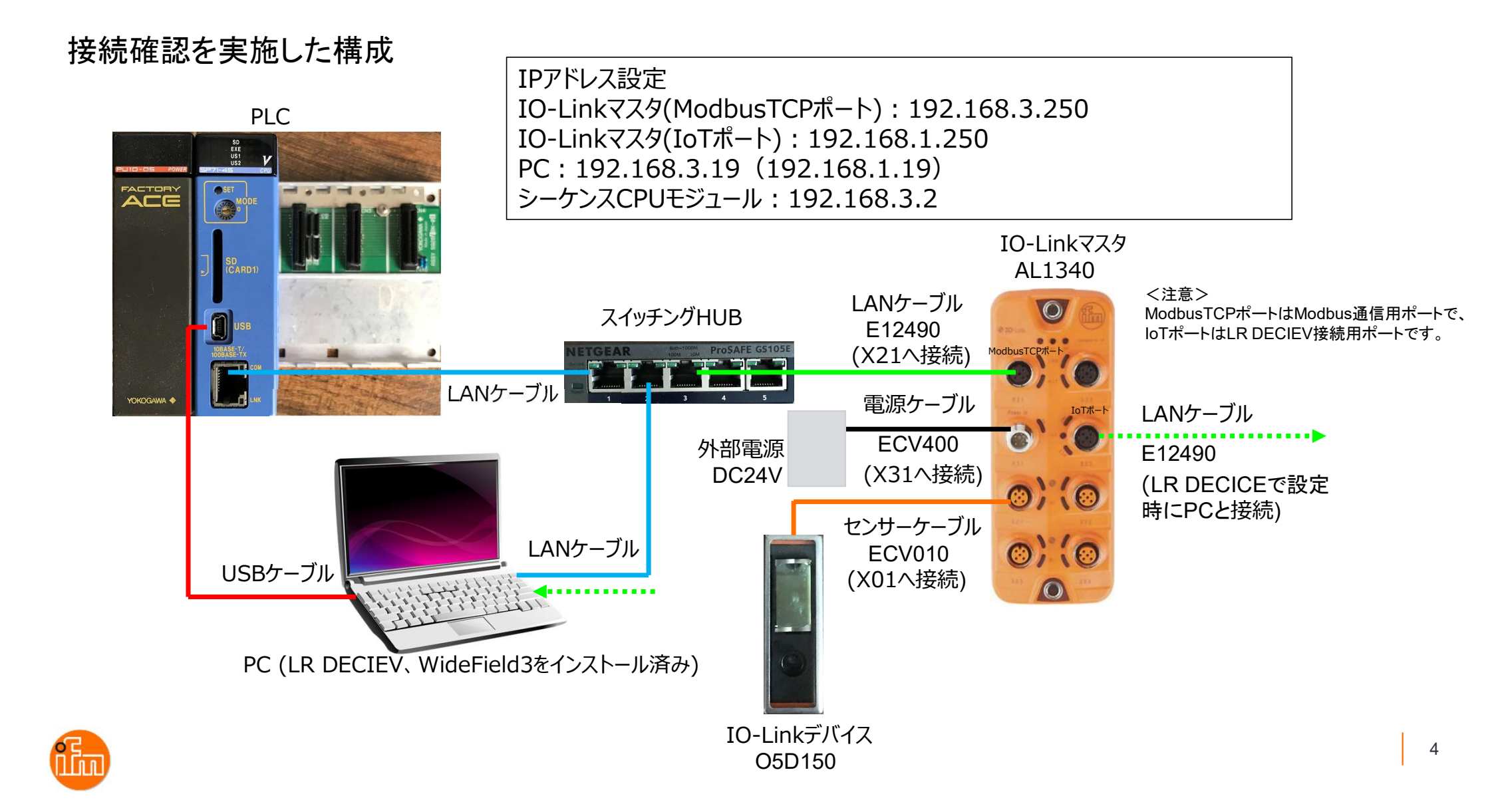

#### 3. IO-Linkマスタの設定

#### 3.1 IO-Linkパラメータ設定ソフトウェア「LR DEVICE」のダウンロードとインストール

Webブラウザで「ifm efecor」で検索し、「ifm efector株式会社 - ifm」を開く、 もしくは、ifm efector株式会社HPのURL(https://www.ifm.com/jp/ja)からも開くことができます。

| Google | imf efector                                                                                                | <ul> <li>◎ ifm efector使式会社 - ifm x +</li> <li>← → C</li></ul>                                                                                                    | v - □ ×<br>* <b>≗</b> :                                  |
|--------|----------------------------------------------------------------------------------------------------|----------------------------------------------------------------------------------------------------|----------------------------------------------------------|
| Obogie |                                                                                                    |                                                                                                    | 🚨 🔿 ウィッシュリスト 🖌 製品比較 🎦 カート                                |
|        | Q すべて 国 ニュース □ 画像 ♡ 地図 ♡ シ                                                                                 | カタログとダウンロード 会社案内 ニュース お問合せ<br>製品ニュース 製品分類 産業別 テクノロジー インダストリー4.0                                                                                                    | お問合せ<br>そ_0120-78-2070                                   |
|        | 約 1,370,000 件 (0.71 秒)                                                                                     | 検索                                                                                                    | Q łóż                                                    |
|        | https://www.ifm.com > ▼ ifm efector株式会社 - ifm ifm efector株式会社 ifmの非常に幅広い製品ラインは、 ンに加えて、個々の産業に固有の要件も考慮しています。 | to the second second seco | 状態保全を簡単導入:<br>-タ解析ソフトまでセットになった簡単設置・低価格・即利用可<br>能なソリューション |
|        |                                                                                                    | • 0 0 0 0                                                                                                    |                                                          |

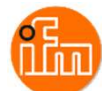

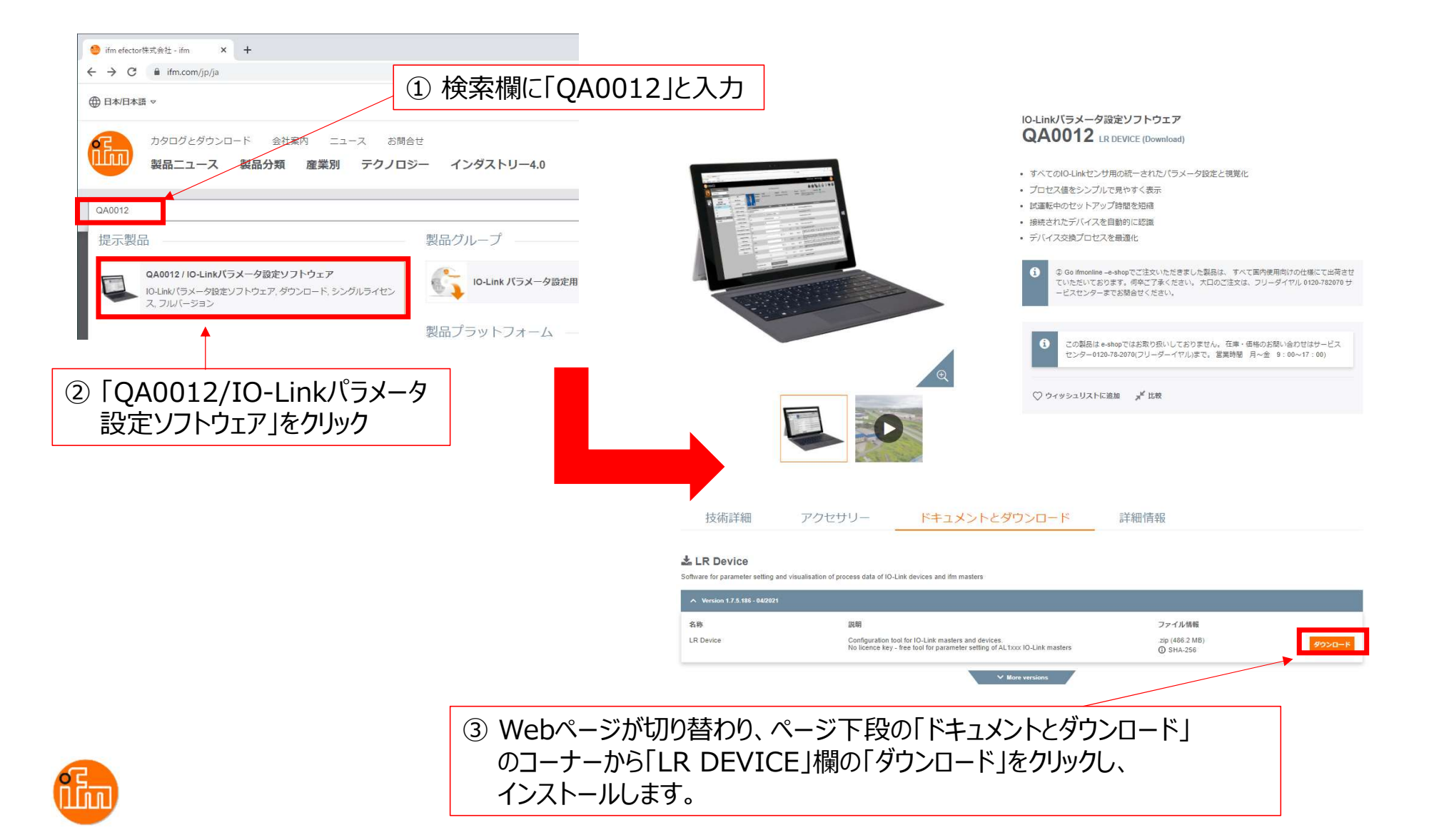

#### LR DEVICEのインストール実施

「LR\_DEVICE\_1.7.5\_189\_installer\_with\_documents.zip」と言うZipファイルがダウンロードされるので 解凍して下さい。解凍後にできたフォルダ内に「LR\_DEVICE\_1.7.6.189\_INSTALL.exe」と言うファイルが あり、このファイルがLR DEVICEのインストール用ファイルなので、ダブルクリックしインストールして下さ い。インストールが完了すると、デスクトップに「LR DEVICE」のショートカットが作成されます。

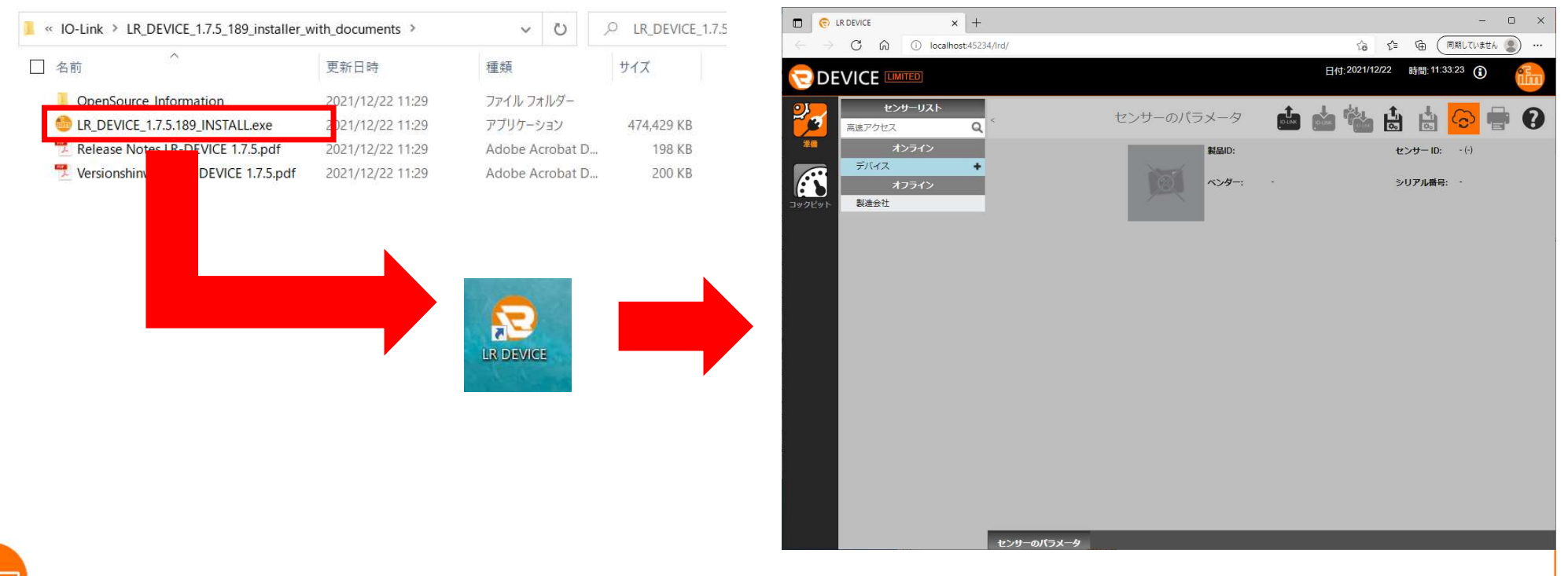

#### 3.2 IO-Linkマスタの設定 まず、設定を行うIO-Linkマスタと接続します。 LR DEVICEを起動すると以下の画面が表示されます。 接続方法は手動と自動の2つの方法があります(自動接続をお勧めします)。

<手動接続>

画面左上の「オンライン」の下の「デバイス」をクリックすると、接続先のIPアドレスを入力する ウィンドウが開くので、IPアドレスを入力し、「OK」を押下します。

|              |                   |                 | 日付:2021/12/22 |
|--------------|-------------------|-----------------|---------------|
|              | センサーのパ            | マントタ            | 📩 📩 🕍         |
| *** オンライン    | 製品ID:             | センサー ID: - (・)  | リビジョン: -/-    |
| *7542        | <i>∧&gt;#−:</i> - | シリアル番号: -       | 20.49: -      |
| コックピット 製造会社  |                   |                 |               |
|              |                   |                 |               |
|              |                   |                 |               |
|              |                   |                 |               |
|              |                   |                 |               |
| デバイスを手動で追加 × | /注音へ              |                 |               |
| IP アドレス:     | AL1340のIoTオ       | ポートのIPアドレス初     | 期値が不明な場合は     |
| キャンセルOK      | 自動接続を実施           | <b>返してください。</b> |               |

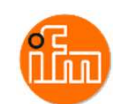

#### <自動接続> 画面右上の「センサーから読取り」を押下すると、接続されているIO-Linkマスタの検索を開始します。

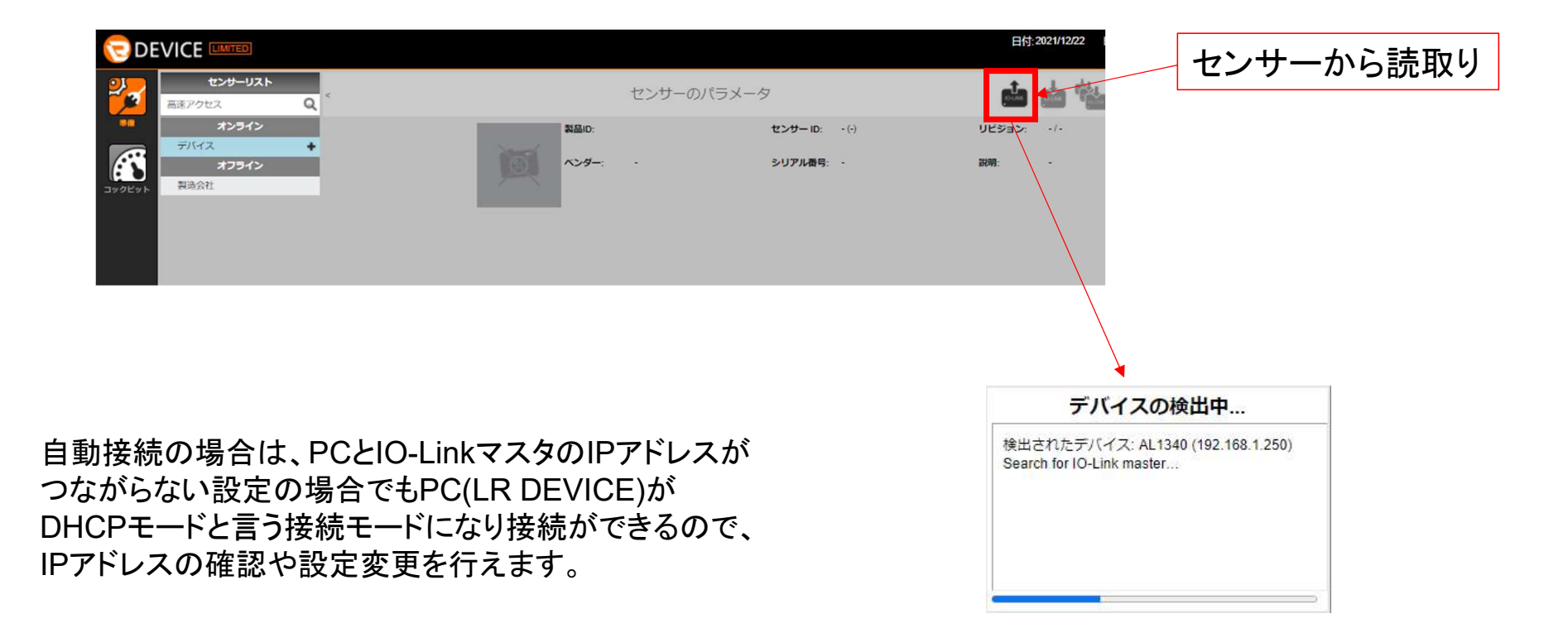

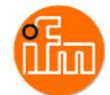

#### <IO-Linkマスタとデバイスの設定>

接続されているIO-Linkマスタが見つかると表示が切り替わり、接続しているIO-Linkマスタと IO-Linkデバイスの情報が表示されるので、ModbusTCPポートとIoTポートのIPを設定します。 (本例ではIoTポートの設定は初期値のままで使用します) 各設定項目の変更がこの画面で可能なので必要に応じて設定を変更して下さい。 設定変更後は、画面右上の「センサーに書込み」を押下すると設定が反映されます。

| 🔁 DI   |            |          |                                         |                     |          |                  |                    |                                        |                                |     |                |         |
|--------|------------|----------|-----------------------------------------|---------------------|----------|------------------|--------------------|----------------------------------------|--------------------------------|-----|----------------|---------|
| 2      | センサーリスト    | <        |                                         |                     | センサーのパ   | ラメータ             |                    |                                        | nta ata                        |     |                |         |
| ***    | 高速アクセス Q   |          |                                         | 41.4240             |          | 4400000004 4 (2) | 40 d)              | AD (A) 4.4                             |                                | 4   | ハート まいれ        |         |
|        | デバイス +     | 全て       | 製品ID:                                   | AL1340              | センサー ID: | 410000031 d (31  | 10 d) UESE         | S: AB / AL1X4X_cn_mo_V2.3.2            | 3 センサーのステ<br>ータス:              | ן נ | シリーに音込み        |         |
|        | AL1340     | パラメータ    | ベンダー:                                   | ifm electronic gmbh | シリアル番号:  | 000205117606     | 說明:                | IO-Link Master DataLine Io             | f-Core                         |     |                |         |
| コックピット | P1: 05D150 | IoT      | ▶ -リング:                                 |                     |          |                  |                    |                                        |                                |     |                |         |
|        | P2         | Fieldbus | パラメータ                                   | 値                   | 単位       | 最小               | 最大                 | 説明                                     |                                | _   |                |         |
|        | P3         | Port 1   | Security mode HTTPS                     | Disabled            | ~        |                  | Enat               | e or disable security mode HTTPS       |                                |     | してポートの         |         |
|        | オフライン      | Port 2   | Security password                       |                     |          |                  | Set                | assword for security mode HTTPS        |                                |     |                |         |
|        | 製造会社       | Port 3   | Access rights                           | Fieldbus + IoT      | 1.       |                  | Defir              | es the access rights for the IO-Link N | laster                         |     | IPアドレス設定       |         |
|        |            | Port 4   | DHCP                                    | Static IP           |          |                  | I Tol              | address setting with DHCP or static    | IP                             |     |                |         |
|        |            | Info     |                                         |                     | -        |                  |                    |                                        |                                |     |                |         |
|        |            | Firmware | IP address                              | 192.168.1.250       |          |                  | I Tol              | address of IO-Link Master              |                                |     |                |         |
|        |            |          | Subnet mask                             | 255.255.255.0       |          |                  | IoT s              | bnet mask of IO-Link Master            |                                |     |                |         |
|        |            |          | Default gateway IP<br>address           | 0.0.0.0             |          |                  | loT c              | fault gateway IP address               |                                | Г   |                |         |
|        |            |          | MAC address                             | 00:02:01:60:9F:53   |          |                  | IOT N              | AC address of IO-Link Master           |                                |     | ModbusTCPボ-    | ートの     |
|        |            |          | IP address LR Agent or<br>SMARTOBSERVER | 255.255.255.255     |          |                  | Targ               | IP of LR Agent or SMARTOBSERV          | ER for sending process data    |     | IPアドレス設定       |         |
|        |            |          | Port LR Agent or<br>SMARTOBSERVER       |                     | 35100    | 0                | 65535 Targ         | port of LR Agent or SMARTOBSER         | VER for sending process data   |     |                |         |
|        |            |          | Interval LR Agent or                    | Off                 | , ✓ ms   | 500 ms           | 2147483647 ms Type | n the sending interval to LR Agent o   | SMARTOBSERVER for process data |     | (本例では          |         |
|        |            |          | Application Tag                         | AL1340              |          |                  | Nam                | for IO-Link Master in LR SMARTOR       | SERVER structure               |     | Î 192 168 3 25 | 50 I (~ |
|        |            |          | DHCP                                    | Static IP           |          |                  | Field              | us IP address setting with DHCP or     | static IP                      |     |                |         |
|        |            |          | IP address                              | 192.168.3.250       |          |                  | Field              | us IP address of IO-Link Master        |                                |     | 設正ししいまり)       |         |
|        |            |          | Subnet mask                             | 255.255.255.0       |          |                  | Field              | us subnet mask of IO-Link Master       |                                |     |                |         |
|        |            |          | Default gateway IP                      | 0.0.0.0             |          |                  | Field              | us default gateway IP address          |                                |     |                |         |

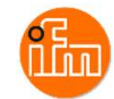

4. PLCの設定

4.1 シーケンスCPUモジュールの設定

ベースモジュール(F3BU04-0N)の一番左側のスロットに電源モジュール(F3PU10-0S)を、 スロット1にシーケンスCPU(本例ではF3SP71-4S)を挿入し電源を投入します。 本例ではPCとシーケンスCPUをUSBケーブルで接続します。 (Ethernetケーブルで接続の際は、シーケンスCPUモジュールのIPアドレス初期値が 「192.168.0.2」となっていますのでPCのIPアドレスの設定を合わせてから接続してください。)

PCとシーケンスCPUを接続したら、PCにインストールされている「WideFleld3」を起動してください。

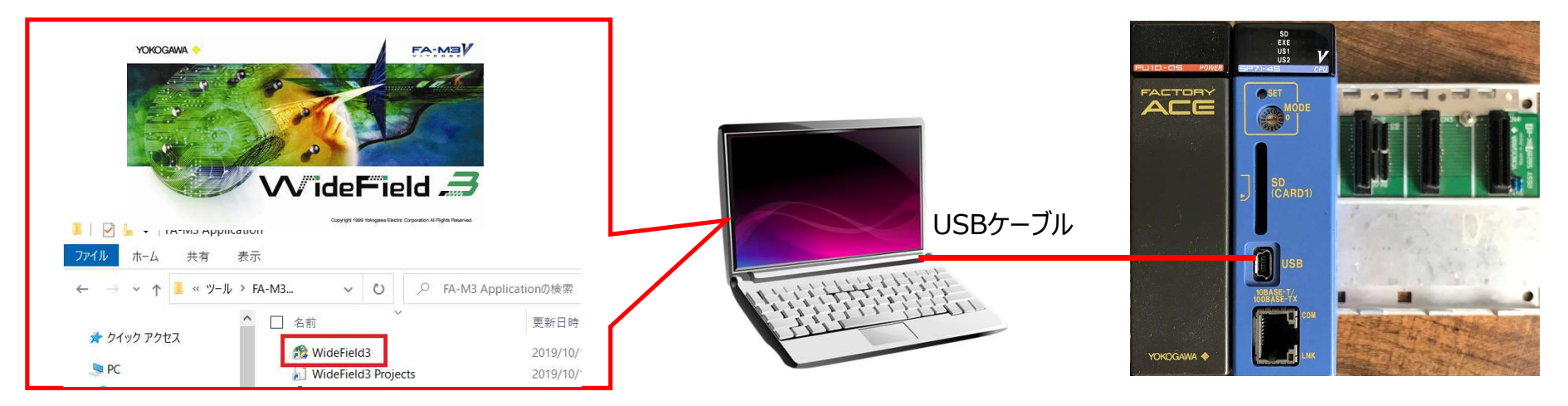

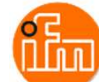

#### 続いてWideField3とシーケンスCPUを接続します。

#### 本例は通信ポート4にUSB通信を設定している場合を想定しています。

① メニューから「オンライン(L)」→「接続(C)」を選択

| 7714(F) 編集(E) 検索(S) 表示(V) おび | 24ン(L) デ パ ヵウ) 〈保守(D) ソール(T) ウィンドウ(W) ヘルブ(H)<br>接続(C) Alt+C ば (示 雪) =                | 通信設定[Port4] ×                                                                                                    |
|------------------------------|--------------------------------------------------------------------------------------|----------------------------------------------------------------------------------------------------|
|                              | 切断(D) Alt+D (日本)<br>7 <sup>'</sup> ログ <sup>*</sup> ラムモ=タ(P) Alt+P<br>マクロモ=タ(M) Alt+M | ・     ・     ・     ・     ・     ・     ・     ・     ・     ・     ・     ・     ・     ・     ・     ・     ・     ・     ・     ・     ・     ・     ・     ・     ・     ・     ・     ・     ・     ・     ・     ・     ・     ・     ・     ・     ・     ・     ・     ・     ・     ・     ・     ・     ・     ・     ・     ・     ・     ・     ・     ・     ・     ・     ・     ・     ・     ・     ・     ・     ・     ・     ・     ・     ・     ・     ・     ・     ・     ・     ・     ・     ・     ・     ・     ・     ・     ・     ・     ・     ・     ・     ・     ・     ・     ・     ・     ・     ・     ・     ・     ・     ・     ・     ・     ・     ・     ・     ・     ・     ・     ・     ・     ・     ・     ・     ・     ・     ・     ・     ・     ・     ・     ・     ・     ・     ・     ・     ・     ・     ・     ・     ・     ・     ・     ・     ・     ・     ・     ・     ・     ・     ・     ・     ・     ・< |
|                              | I/O構成表示(X)<br>デ パ 42E=ダ(V) >><br>登録E=ダ(A) >><br>ウォッチE=ダ >>                           | <ul> <li>USB<br/>USB通信<br/>コネクションタイムアウト</li> <li>CPUのUSBコネクタに選択します。<br/>USB-RS-2320変換クーフル(KM13)を使用している場合は、RS-2320を選択してください。<br/>CPU番号=0を指定すると、USBケーブルが接続されているCPUに接続します。</li> </ul>                                                                                                    |
|                              | プロジェクトの設定表示(                                                                         | <ul> <li>C RS-232C (KM13使用時はRS-232Cを選択) C モデム経由RS-232C ダイヤルアップ接続の選択</li> <li>RS-232C通信<br/>接続方法 ○ 自動認識 C 固定 9600bpsパリティ偶数 ▼</li> <li>通信ダイムアウト 1 = s COMホペート番号 4 = :</li> </ul>                                                                                                    |
| ②「通信ポート」を「4」                 | パに設定し、     ターゲットユニット     いいののののののののののののののののののののののののののののののののののの                       | リトライ回数     2       C     Ethernet       Ethernet通信          相手先IPアトシス        コネウションタイムアウト     20       コネウションタイムアウト     20       コキシションタイムアウト     20                                                                                                    |
| UK]を押ト                       | 接続た<br>CPU番号 0 0:USB接続CPU<br>OK キャンセル 通信設定 ヘルフ <sup>o</sup>                          | <ul> <li>C FL-net (F3LX02-1N Rev 01:00以降)</li> <li>FL-net通信</li> <li>ノト*番号 4</li> <li>白ノート設定</li> <li>CPU番号 1</li> </ul>                                                                                                    |
|                              |                                                                                      |                                                                                                    |

iin

WideField3

③ 「通信ポート」を「4」にUSBが設定されていない場合は「通信設定」を押下し 通信設定ウィンドウが表示されるので設定してください。

#### WideField3とシーケンスCPUが接続されるとオンラインのタグ内容が以下のように変わります

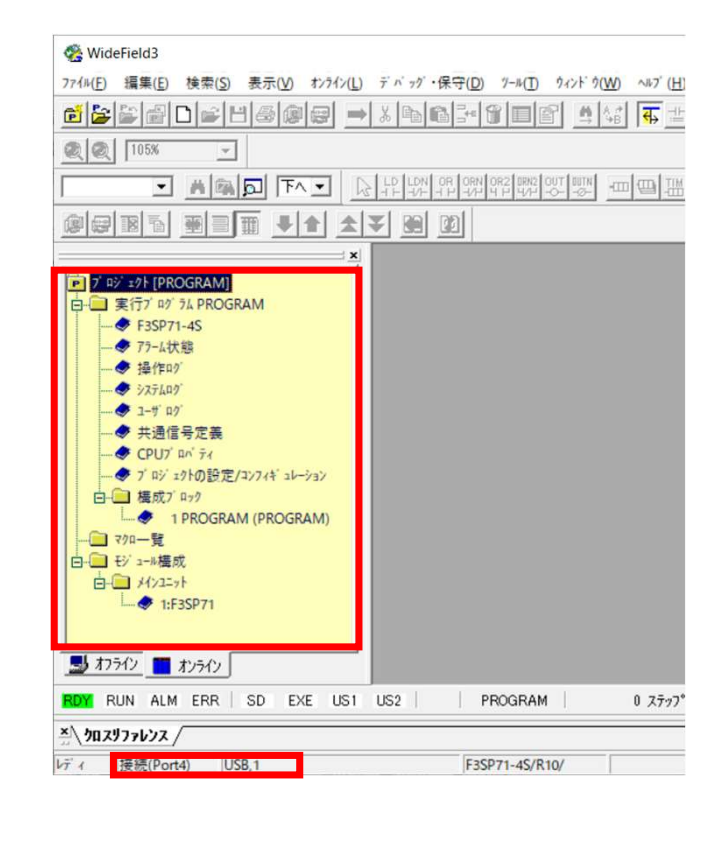

次にサンプルラダープロジェクトをWideField3に読み込みます。 メニュー内の「ファイル(F)」-「他形式プロジェクトを開く」-「カート゛ロート、形 式フ゜ロシ、ェクトを開く(I)」を選択し、PC内に保存されているサンプル ラダープロジェクトジェクトの「IFM SP7X MOD.YPJC」を選択します。

> メニューから「ファイル(F)」→「他形式プロジェクトを開く」→ 「カート゛ロート゛形式プロジェクトを開く(I)」を選択

| ブロジェクトの新規作成(M)     | Ctrl+Shift+N 비운 운영(평균) 강태 등 등 등 유명 유 영 |
|--------------------|----------------------------------------|
| プロジェクトを開く(H)       | Ctrl+Shift+O                           |
| ブロジェクトを開く(画面状態復元)  |                                        |
| プロジェクトを閉じる(L)      | Ctrl+Shift+C                           |
| ブロジェクトの上書き保存(V)    | Ctrl+Shift+S                           |
| プロジェクトの名前を付けて保存(R) | Ctrl+Shift+A                           |
| 現在の画面状態を保存         |                                        |
| 画面状態を復元            |                                        |
| 他形式プロジェクトを開く       | > カードロード形式ブロジェクトを開く(I)                 |
| 他形式プロジェクトへの保存      | > 上稲・分割されたフ ロシ ェクトを開く(G) Alt+Ctrl+     |
| 新規作成(N)            | Ctrl+N CADM3実行ブログラムを開く(J) Alt          |
|                    |                                        |
| 開<(0)              | · · · · · · · · · · · · · · · · · · ·  |

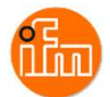

# プロジェクトウィンドの「オフライン」タグを選択します。 次にプロジェクトウィンド内の「CPUプロパティ」をダブルクリックし、 使用するCPU(本例ではF3SP71-4S)を選択します。。

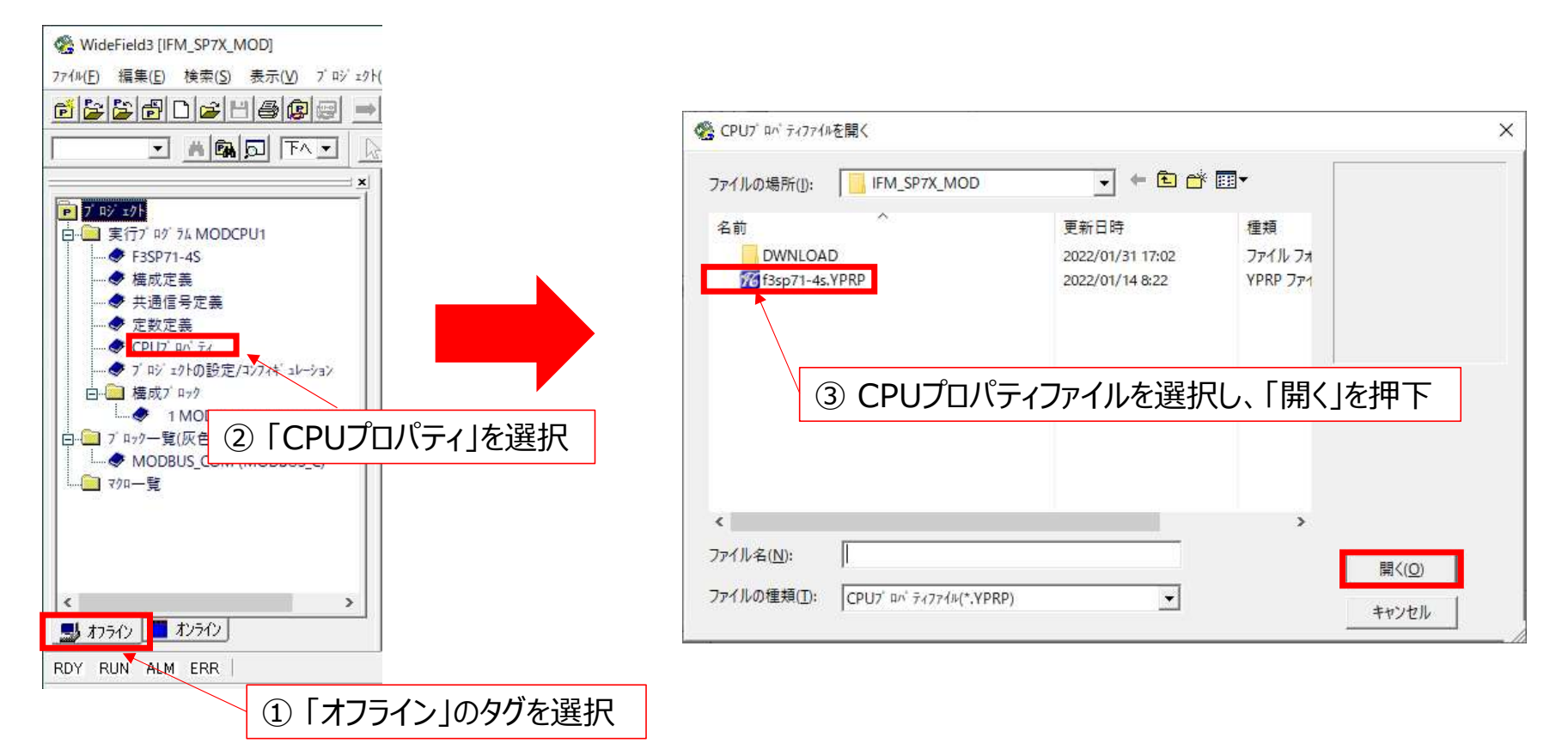

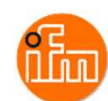

### CPUプロパティが表示されるので画面中央の「ETHERNET」をクリックすると現在のIPアドレスの 設定状況が表示されるので、IO-LinkマスタのModbusTCP通信ポートとつながる IPアドレスを設定してください(本例では「192.168.3.2」を設定しています)。

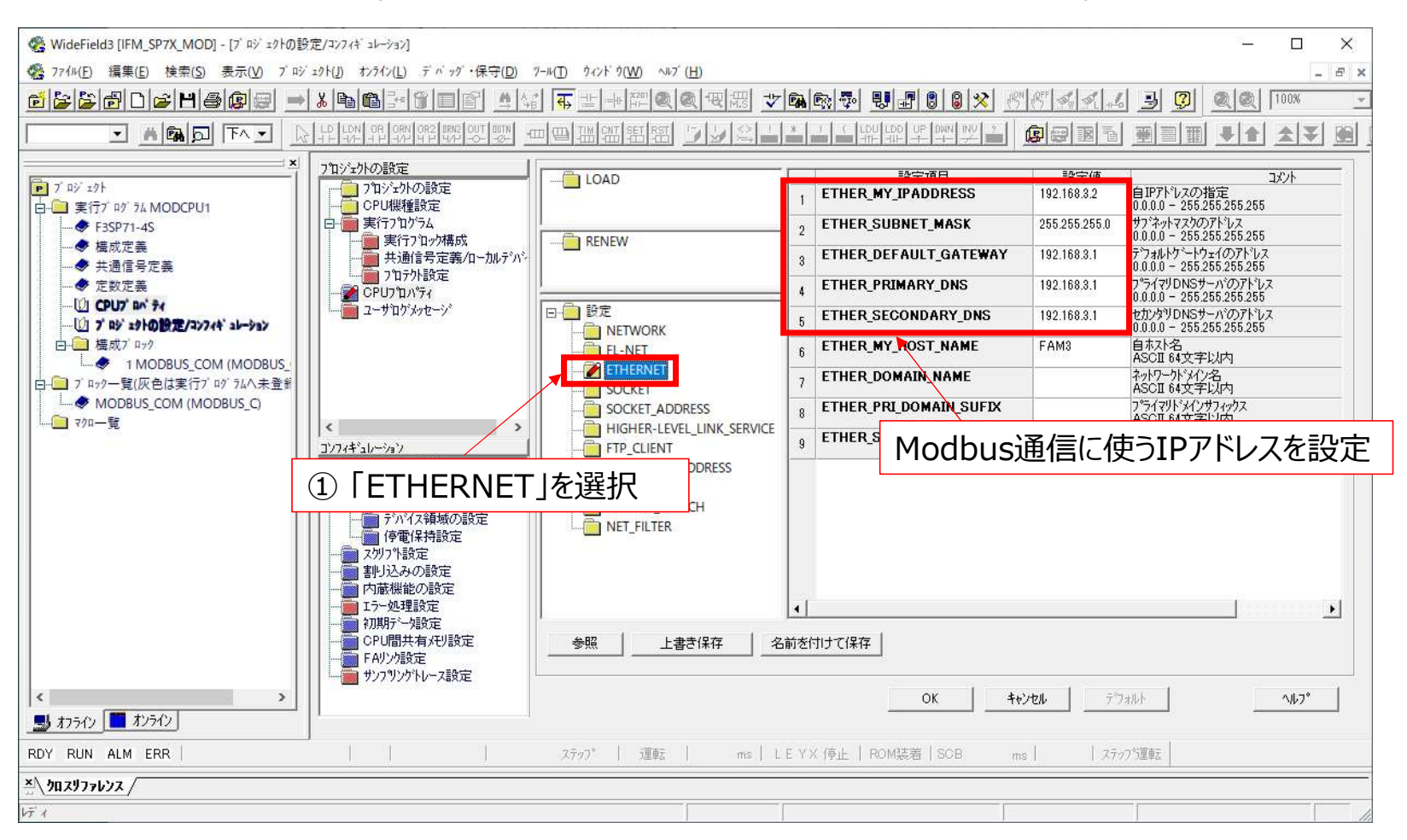

ilm

次に画面中央の「HIGH-LEVEL\_LINK\_SERVICE」をクリックすると現在のプロトコル設定状況が 表示されるので、下図の内容と同じ設定にして下さい(下図内容はデフォルト設定となっています)。 設定後、「OK」を押下してください。

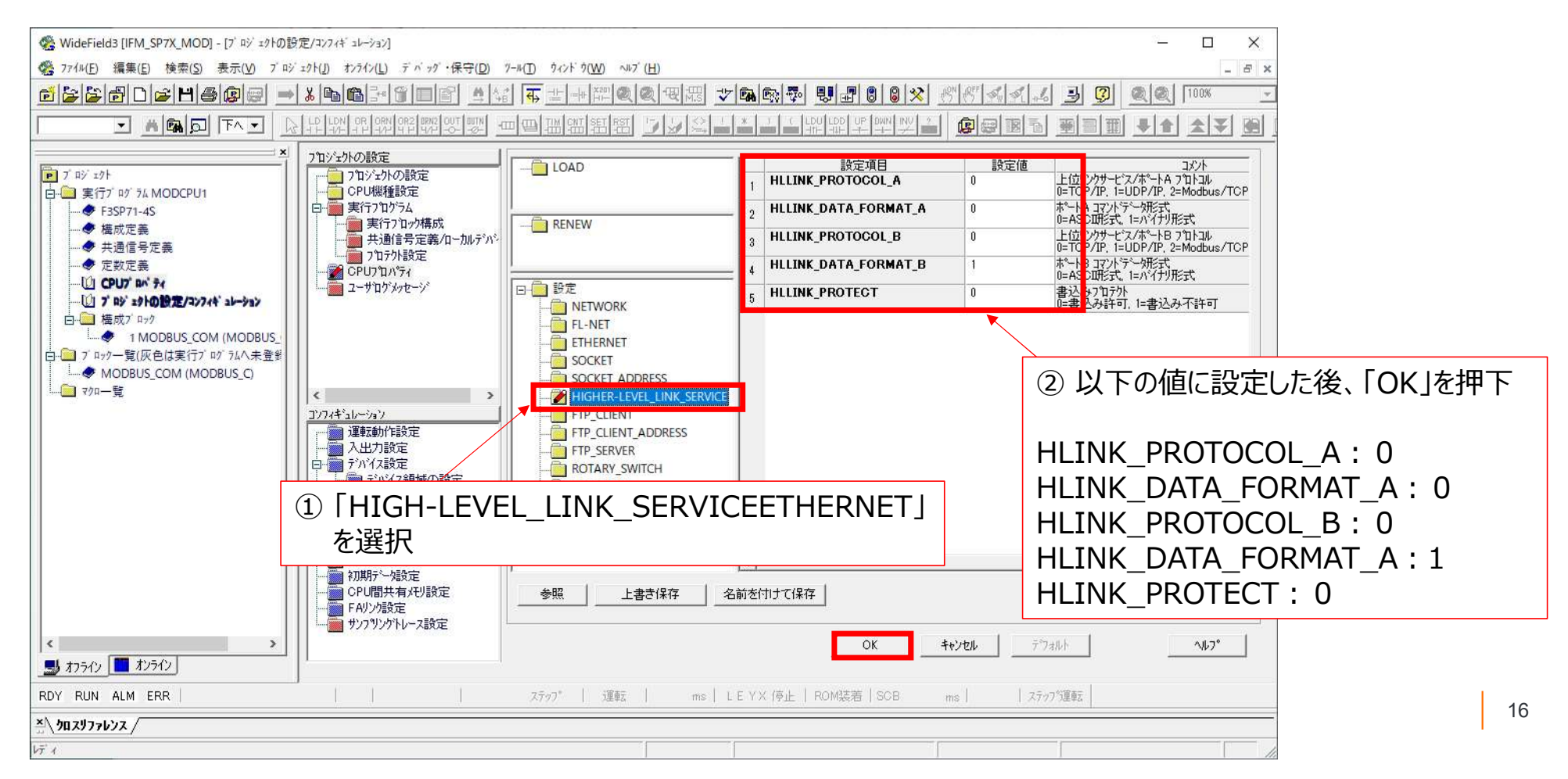

・サンプルプロジェクトラダーブロック「MODBUS\_COM」について

IO-LinkマスタとのModbusTCP通信は、PLC側は専用の通信APIを使わず、 ソケット通信でModbusプロトコルコマンドを送信しています。 この為、IO-Linkマスタからのレスポンスにはヘッダ部とデータ部の両方を受信します。 ヘッダ部は7バイトで、ワード単位(2バイト単位)でデータを扱うPLCは受信データを1バイトシフトする 必要があり、ラダーにて実施しています。

また、IO-LinkマスタからX01に接続されたIO-Linkデバイスデータが格納されているアドレスと、 読み出したIO-Linkデバイスのデータ処理(下位4ビットは不要な情報なのでマスク)については 次項で説明します。

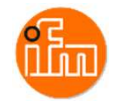

# IO-Linkマスタに格納されるIO-Linkデバイスデータが入るレジスタのアドレス

| Register | Contents                                     |       | Access  |                         |
|----------|----------------------------------------------|-------|---------|-------------------------|
| 1000     | Port X01: Digital Input - Pin 2 / Pin 4 (DI) |       | r       |                         |
| 1001     | Port X01: Diagnostic + Status Data           |       | r       |                         |
| 1002     | Port X01: Input Data - IO-Link (n bytes)     |       | ~       | X01ポートのステータス情報          |
| 2000     | Port X02: Digital Input - Pin 2 / Pin 4 (DI) |       | r       |                         |
| 2001     | Port X02: Diagnostic + Status Data           |       | r       |                         |
| 2002     | Port X02: Input Data - IO-Link (n bytes)     |       | r       |                         |
| 3000     | Port X03: Digital Input - Pin 2 / Pin 4 (DI) |       | r       |                         |
| 3001     | Port X03: Diagnostic + Status Data           |       | r       |                         |
| 3002     | Port X03: Input Data - IO-Link (n bytes)     | Port  | t X01(2 | 接続したレーザー距離計の入力値。        |
| 4000     | Port X04: Digital Input - Pin 2 / Pin 4 (DI) | (アド   | シス「10   | )02」にX01ポートの入力値が入っています。 |
| 4001     | Port X04: Diagnostic + Status Data           | 、<br> | r       |                         |
| 4002     | Port X04: Input Data - IO-Link (n bytes)     |       | r       |                         |

r ... read only

n = [2,4,8,16,32]; is determined by parameters [Process Data Length] ( $\rightarrow$ Configuration Area ( $\rightarrow$  p. <u>100</u>)

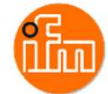

### 読出したデータの下位4ビットをマスクする理由

| Process data<br>(Process data input) | Total bit length = 16                          |           |            |            |                  |          |        |      |
|--------------------------------------|------------------------------------------------|-----------|------------|------------|------------------|----------|--------|------|
| Name                                 | Description                                    | Data type | Bit offset | Bit length | Value range      | Gradient | Offset | Unit |
| Distance                             | Fig. PDV1. Current distance.                   | UIntegerT | 4          | 12         | 5 to 200         | 1        | 0      | cm   |
| Switch state [OUT1]                  | Fig. BDC1. State depends on settings for BDC1. | BooleanT  | 0          |            | (false) Inactive |          |        |      |
|                                      |                                                |           |            |            | (true) Active    |          |        |      |
|                                      |                                                |           |            |            |                  |          |        |      |

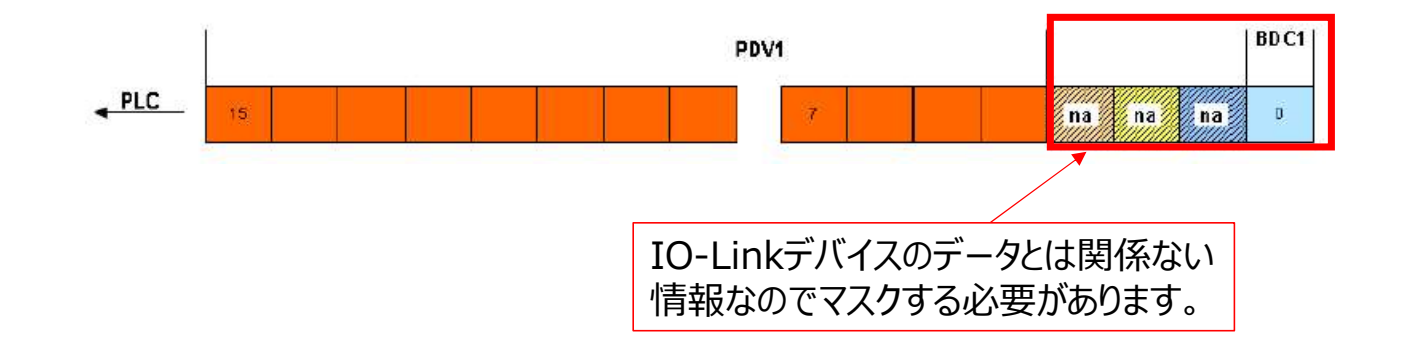

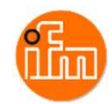

# サンプルラダープロジェクトをF3SP71-4Sにダウンロードし実行します。 プロジェクトのダウンロードは、メニュー内の「オンライン(L)」-「ダウンロード(PC→PLC)(L)」-「プロジェクト+CPUプロパティ(I)」を選択してください。

🦓 WideField3 [IFM\_SP7X\_MOD] - 7 ロック編集:MODBUS\_COM (MODBUS\_C)

|                                                                                                    | 接続(C)<br>切断(D)<br>プログラムモ=タ(P)<br>マクロモ=タ(M)<br>I/O構成表示(X)                                                | Alt+C<br>Alt+D<br>Alt+P<br>Alt+M |                                                                                                    |                                                                                                    |  |
|----------------------------------------------------------------------------------------------------|----------------------------------------------------------------------------------------------------|----------------------------------|----------------------------------------------------------------------------------------------------|----------------------------------------------------------------------------------------------------|--|
| <ul> <li>● F3SP71-4S</li> <li>● 構成定義</li> <li>● 共通信号定義</li> <li>● 定数定義</li> <li>● CPU7<sup>i</sup> px<sup>i</sup> 7i</li> <li>● 7<sup>i</sup> py<sup>i</sup> z9hの設定/コン7i4<sup>i</sup> zb-ȳзy</li> </ul> | デ ^ 12モニタ(V)<br>登録モニタ(A)<br>ウォッチモニタ<br>フ <sup>*</sup> ロジ ェクトの設定表示(F)<br>CDU 2 <sup>*</sup> ログ さけき起ま示(P) | ><br>><br>Alt+H                  | 以前宪行不可)                                                                                                    |                                                                                                    |  |
| 1                                                                                                    | CPU/ 4/ /AI 由報表示(J)                                                                                     |                                  |                                                                                                    |                                                                                                    |  |
| □········□ 種成7 ロック □····································                                                                                                    | 共通信号定義(S)<br>定数定義(N)<br>CPUフ <sup>* ロ^*</sup> ティ表示(Y)                                                   | Alt+G                            |                                                                                                    | ② ダ 5/2-F <sup>*</sup> す 3CPU7 <sup>*</sup> a <sup>+</sup> + ∂7(4の選択<br>77(1)の場所():     □ FM_SP7X_MOD     ▼ ← 色 啓 图▼<br>名前     へ     更新日時     選携                                                                                                    |  |
|                                                                                                    | 共通信号定義(S)<br>定数定義(N)<br>CPUブロベティ表示(Y)<br>運転モード(O)                                                       | Alt+G                            |                                                                                                    | 愛 ダ からード するCPUJ <sup>*</sup> ロバ ティフイルの選択<br>ファイルの場所(1):<br>「FM.SP7X,MOD     「 ● E 啓 翻▼<br>名前<br>「 ● 「 ● 四 ▼<br>名前<br>「 ● 「 ● 四 ▼<br>② (22/01/31 17:02)<br>ファイル 7/1<br>② (22/01/31 17:02)<br>「 アイル 7/1<br>② (22/01/31 17:02)<br>「 アイル 7/1<br>〇 (1):0<br>〇 (1):0<br>〇                                                                                                    |  |
|                                                                                                    | 共通信号定義(S)<br>定数定義(N)<br>CPUブロベティ表示(Y)<br>運転モード(O)<br>ダウンロード[PC→CPU](L)<br>アゥブロード[CPU→PC](U)             | Alt+G                            | ブ <sup>r</sup> ロジ <sup>-</sup> ェクト(P) Ctrl+Shift+P<br>フ <sup>*</sup> ロジ <sup>-</sup> ェクト+CPUフ <sup>*</sup> ロパ <sup>*</sup> ティ(I) Ctrl+Shift+1 | S が か-F す 3 CPU/ an ディア / kの 重訳     Tア・/ ルの場所():     IFM_SP7X_MOD     IFM_SP7X_MOD     E      E      E      E      E      E      E      E     E |  |

# 5. サンプルラダープロジェクトでのIO-Linkデバイス入力値の確認 サンプル提供しています「IFM\_SP7X\_MOD」と言う名前のサンプルラダープロジェクトを使用します。 (ラダーブロック名は「MODBUS\_COM」としています) WideField3を起動し、サンプルプロジェクトの「IFM\_SP7X\_EIP.YPJC」を読み込みます。 メニュー「ファイル」ー「他形式プロジェクトを開く」ー「カードロード形式プロジェクトを開く」を選択します。

| 😤 WideField3                                    |                                 |
|-------------------------------------------------|---------------------------------|
| 7ァイル(F) 編集(E) 検索(S) 表示(V) オンライン(L) デパッグ・保守(D) ワ | ル(T)                            |
| ブロジュクトの新規作成(M)                                  | Ctrl+Shift+N 自動會要要要             |
| ブロジェクトを開く(H)                                    | Ctrl+Shift+O                    |
| ブロジェクトを開く(画面状態復元)                               |                                 |
| プロジェクトを閉じる(L)                                   | Ctrl+Shift+C                    |
| ブロジェクトの上書き保存(V)                                 | Ctrl+Shift+S                    |
| ブロジェクトの名前を付けて保存(R)                              | Ctrl+Shift+A                    |
| 現在の画面状態を保存                                      |                                 |
| 画面状態を復元                                         |                                 |
| 他形式プロジェクトを開く                                    | > カードロード形式ブロジェクトを開く(!)          |
| 他形式ブロジェクトへの保存                                   | > 圧縮・分割されたプロジェクトを開く(G) Alt+Ctrl |
| 新規作成(N)                                         | Ctrl+NCADM3実行プログラムを開く(J) Al     |
| 開く(O)                                           | >                               |
| 8811370                                         | CH-CLIA-F                       |

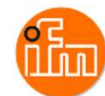

次に読み込んだ「IFM\_SP7X\_MOD.YPJC」をシーケンスCPUのダウンロードします。 WideField3とシーケンスCPUをUSBで接続します。 接続方法は「4.1 シーケンスCPUモジュールの設定」を参照ください。 接続できたら、メニュー「オンライン」-「ダウンロード(PC→PLC)」-「プロジェクト+CPUプロパティ(I)」を選択 します。ダウンロード時の転送対象に全てチェックを入れ、「OK」を押下するとダウンロードが始まります。 ダウンロード後にシーケンスCPUの運転開始を聞かれるので、「はい」を押下してください。

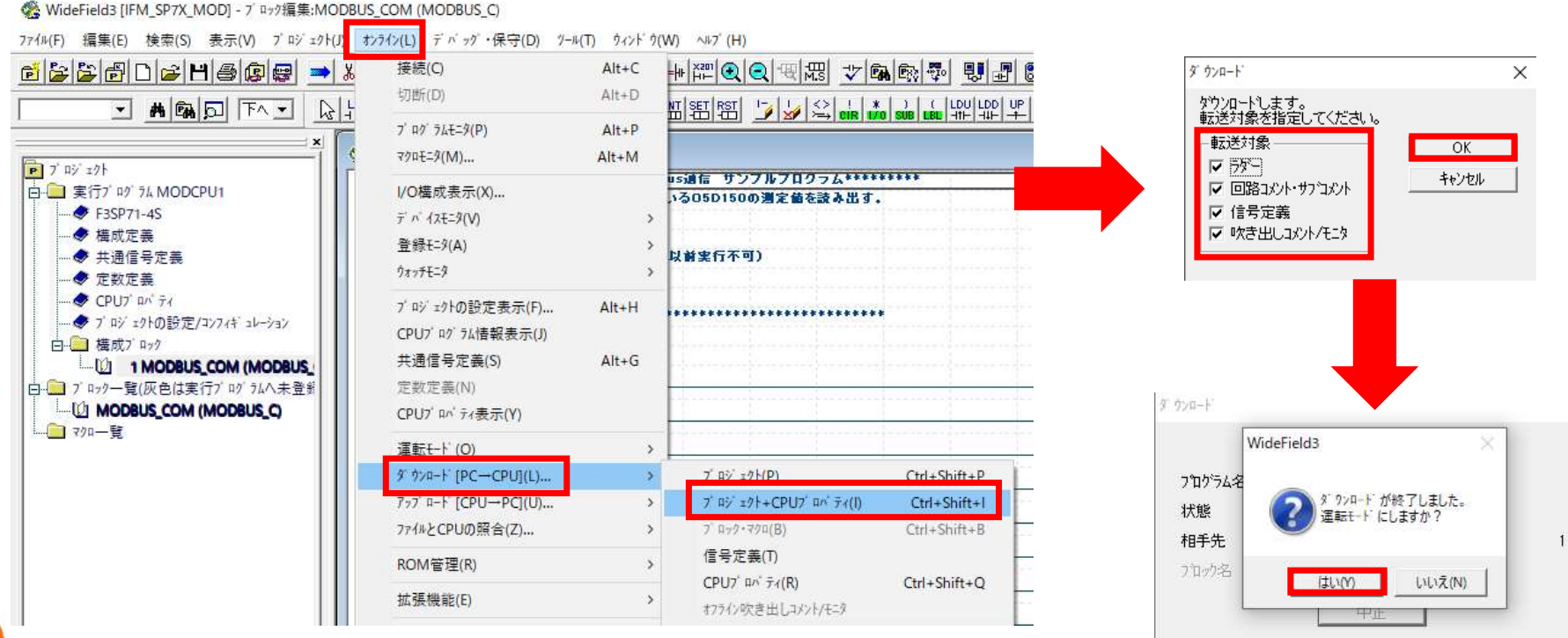

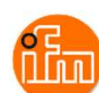

ダウンロード後、画面左側のプロジェクトウィンドウの「構成ブロック」ー「1 MODBUS\_COM」を ダブルクリックするとブロックモニタでサンプルラダーブロックの「MODBUS\_COM」が表示されます。 ラダーブロックの69行目の「/F00030」にX01ポートに接続されているレーザー距離計(O5D150)の 読取値が表示されます。

🦓 WideField3 [IFM\_SP7X\_MOD] - 7 ធックモニタ:MODBUS\_COM (MODBUS\_C)

| ファイル(F) 編集(E) 検索(S) 表示(V) プロジェクト(J) | オンライン(L) デ パ ッグ・保守(D) | ヅール(T) ウィント・ウ(W) ヘルフ・(H) |
|-------------------------------------|-----------------------|--------------------------|
|-------------------------------------|-----------------------|--------------------------|

| - <b></b>                                                                    | ▲玉玉玉玉玉玉玉玉玉玉玉玉玉玉玉玉玉玉玉玉玉玉玉玉玉玉玉玉玉玉玉玉玉玉玉玉          |
|------------------------------------------------------------------------------|------------------------------------------------|
| 2 7 <sup>°</sup> ロジ ±クト [IFM_SP7X_MOD]<br>- ま行プログラム MODCPU1<br>- ● F3SP71-4S |                                                |
| ● 77-ム状態<br>● 操作ログ<br>● ジステムログ<br>● 7                                        | 00069                                          |
|                                                                              | 00070 連続テータ収集へ<br>00071 /100020<br>RST /100020 |
| ・ 1 MODBUS_COM (MODBUS_<br>2 #System Block01 (WF3SYS0<br>マクロー覧               | 00072<br>SET /100014<br>00073 TCP通信異常検知        |
| ■ モジュール構成<br>白・1 メインコーット<br>◆ 1:F3SP71                                       | 00074 /100033 Socket通信異 00075 /100035          |

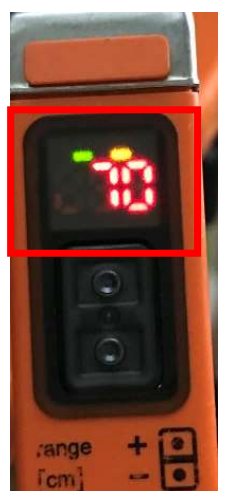

E

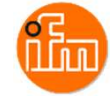

# 6. 改訂履歴

| Rev. | 改訂日       | 内容   |
|------|-----------|------|
| 0    | 2022/1/25 | 初版発行 |
|      |           |      |

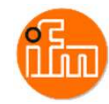